# MITRATECH

# Collaborati Spend Management 6.2.3 Patch 5

**Release Notes** 

Collaborati Spend Management® 6.2.3 Patch 5 (PCSM6230005) resolves the following issue:

**Issue:** Cannot authorize Timekeepers tied to contacts with pre-existing rates **Tracking Code:** SUPPORTPRI-55048 **Case Number:** 2020-0528-615550 **Reported Version:** CSM 6.2.2

#### Workaround

Remove the rates from the Contact.

#### **Pre-Requisites**

- A connection between Collaborati Spend Management and Collaborati must exist.
- A vendor must be authorized.
- Log in as the vendor in Collaborati and create a Timekeeper so that it can be authorized in Collaborati Spend Management.
- In CSM Settings > General the checkbox.

Automatically create new Contact records with Collaborati timekeeper information should be unchecked, so that the Timekeeper can be manually authorized.

#### **Steps to Reproduce**

- Create a contact record for the Timekeeper that needs to be authorized and add a couple of Rates.
- Launch the 'New Timekeeper Authorization' wizard to authorize the incoming Timekeeper. Map it to the contact record created.
- Click on the 'Authorize' box and click the 'Next' button.
- An error is displayed.

#### **Expected Results of Steps**

The Timekeeper should be authorized without the error.

#### Actual Results of Steps

The Timekeeper authorization generates an error.

#### **Root Cause Analysis**

If there was no project, checks added for the rates' associated projects failed. It has been determined that rate validation is unnecessary in the first place due to the validation in Teamconnect since at least 3.2.x, so those methods have been removed entirely.

# MITRATECH

## **INSTALLATION**

The following list is a summary of the procedures necessary to install this patch.

- 1. Log into TeamConnect® as an administrator.
- 2. Click the Admin tab.
- 3. Click Admin Settings under the tab bar if it is not already selected.
- 4. In the left pane, click the **About** link.
- 5. In the Available Updates section, follow the instructions below to install the patch.
  - a. Click on the **Show updates available for installed products** button.
    - b. Locate CSM 6.2.3 Patch 5.
    - c. Click Install Now and follow the installation instructions.
- 6. After successfully installing this patch, stop and start your TeamConnect® instance.

### **UPGRADE CONSIDERATION**

No significant upgrade considerations for this patch.

### LEVEL OF RISK TO UPDATE WITH PATCH

LOW